# Comment je traites mes images acquises avec un APN et le logiciel « DDS » DeepSkyStacker.

Nous utilisons aujourd'hui les versions 3.3.4 ou 3.3.6 ou la dernière version disponible en 32 et 64bits 4.1.1 de DeepSkyStacker.

## Pour commencer il faut respecter 02 règles élémentaires :

- 1) Acquérir les images au format RAW.
- 2) Supprimer toutes les images présentant un défaut, même minime.

#### Pour l'empilement ;

J'utilise le logiciel DeepSkyStacker en automatique. (Logiciel gratuit – ici.)

L'intérêt d'utiliser DeepSkyStacker, c'est qu'il va empiler de façon automatique vos images, pas besoin de taper au clavier des codes, ce qui peut être rébarbatif et complexe pour certains.

## Pour le traitement, les niveaux et retouches :

J'utilise occasionnellement Photoshop. (Logiciel payant.) Tout autre logiciel de retouche photo peut faire l'affaire, j'adore utiliser Paint.net. (Logiciel gratuit – ici.)

#### Pour le démarrage :

Je pars du principe que l'on maîtrise l'acquisition et que : L'on a en sa possession des IMAGES au format RAW ; Des images DARK au format RAW ; Des images OFFSET au format RAW ; Des images FLAT au format RAW ;

#### Rappel:

Les DARK sont de même temps de pose que les images et acquis pendant les prises de vues; Les OFFSET sont réalisés à 4000éme de secondes.

Les FLAT sont réalisés (pour ma part) à 1/100éme de seconde avec une boite à FLAT.

(Les FLAT ne doivent pas être saturés, ajustez le temps de pose en fonction de votre écran à FLAT.)

# Lancer le logiciel DeepSkyStacker ;

Régler les paramètres d'empilement comme suit, cela fonctionne pas mal pour moi. Clic sur : (Paramètres d'empilement.)

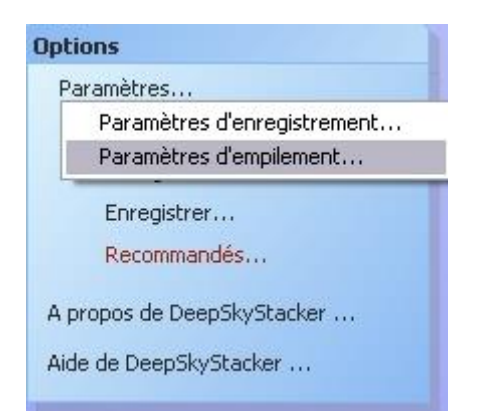

La fenêtre suivante apparaît, cocher comme indiqué, onglet après onglet. Cocher (Utiliser tous les processeurs disponibles) dans chaque onglet.

| mètres d'empilement                                                                                                    | Paramètres d'empilement                                                                                                    |
|----------------------------------------------------------------------------------------------------|----------------------------------------------------------------------------------------------------|
| ultat Comète Image Dark Flat Offset/Bias Alignement Fichiers intermé                                                              | Résultat Comète Image Dark Flat Offset/Bias Alignement Fichiers intermé                                                                                                    |
| Mode normal                                                                                                    | Paramètres d'empilement pour les comètes                                                                                                    |
|                                                                                                    | O Empilement Normal                                                                                                    |
| ) Mode "mosaïque"                                                                                                    | La position de la comète est ignorée.<br>La comète sera floue et les étoiles<br>nettes.                                                                                                    |
| Mode Intersection                                                                                                    | O Empilement Comète                                                                                                    |
| Rectangle personnalisé                                                                                                    | La position de la comète est utilisée.<br>La comète sera nette et les étoiles<br>visibles sous forme de trainées.                                                                               |
| Activer Drizzle x2 Activer Drizzle x3<br>Aligner les canaux RGB dans l'image finale<br>Aligner les canaux RGB dans l'image finale | <ul> <li>Empilement Etoiles + Comète</li> <li>La position de la comète est utilisée.</li> <li>La comète et les étoiles seront nettes.</li> <li>Ce processus est deux fois plus long.</li> </ul> |
| pertoire des fichiers temporaires : C:\DOCUME~1\dell\LOCALS~1\Temp\                                                               | Répertoire des fichiers temporaires : C:\DOCUME~1\dell\LOCALS~1\Temp\                                                                                                    |
| éduire la priorité des processus de traitement                                                                                    | Réduire la priorité des processus de traitement     Annuler                                                                                                    |
| Itiliser tous les processeurs disponibles                                                                                         | Utiliser tous les processeurs disponibles                                                                                                    |

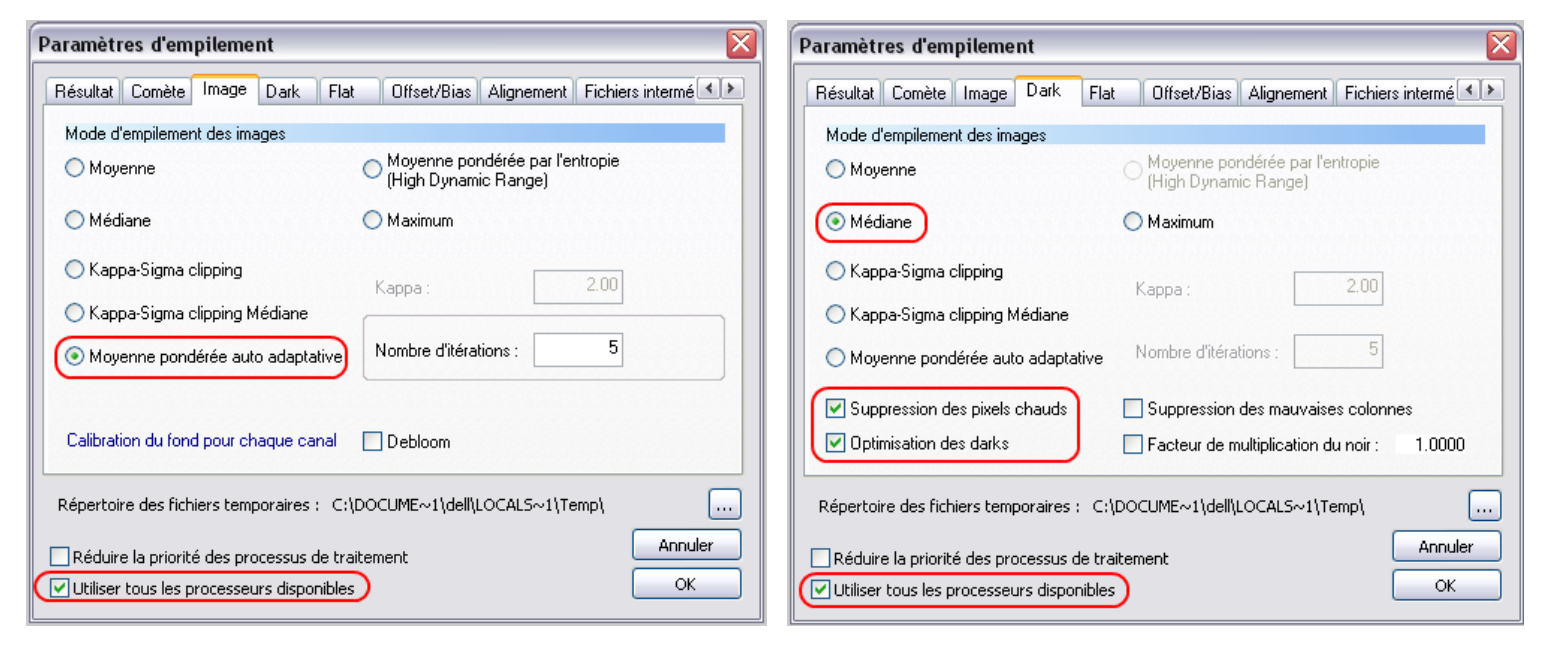

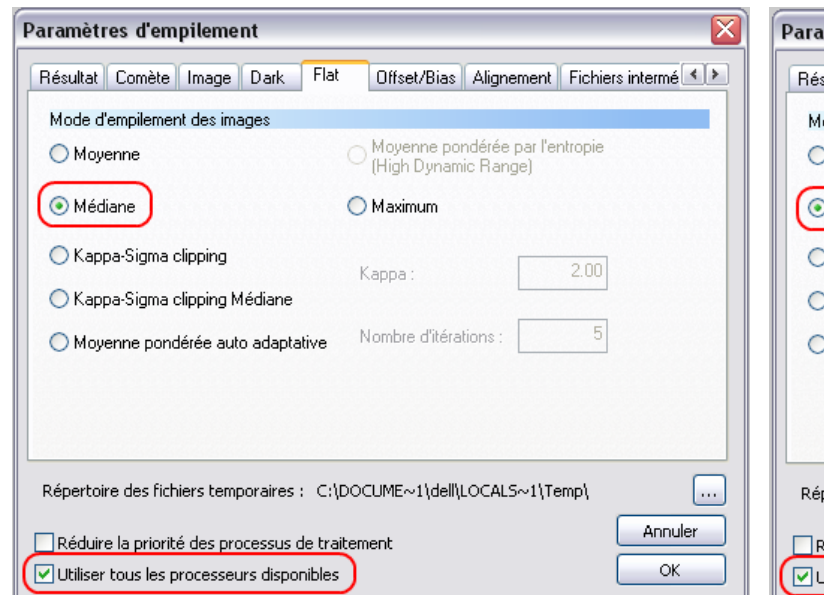

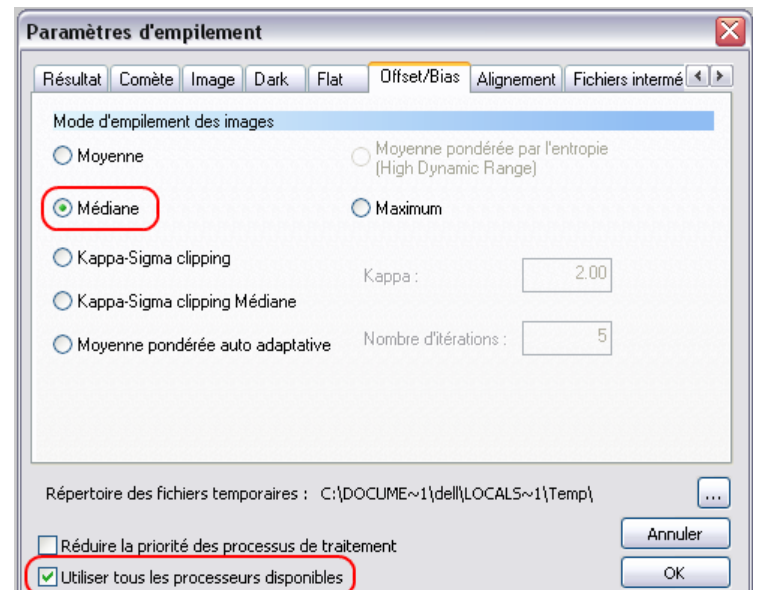

| Paramètres d'empilement                                                                                                    | Paramètres d'empilement                                                                                                    |
|----------------------------------------------------------------------------------------------------|----------------------------------------------------------------------------------------------------|
| Résultat       Comète       Image       Dark       Flat       Offset/Bias       Alignement       Fichiers intermé         Transformation utilisée lors de l'alignement       Alignement Bicubique         Automatique       Alignement Bicubique         Bilinéaire       La méthode d'alignement bicubique est<br>utilisée lors que au moins 40 étoiles sont<br>disponibles, sinon la méthode d'alignement<br>bicarrée         Bicarrée       Bicubique         Bicubique         Pas d'alignement                                                                                                    | Comète       Image       Dark       Flat       Offset/Bias       Alignement       Fichiers intermédiaires         Paramètres de création des fichiers intermédiaires <ul> <li>Créer un fichier calibré pour chaque image</li> <li>Enregistrer une image débayérisée lors du traitement d'image RAW</li> <li>Créer un fichier enregistré et calibré pour chaque image</li> <li>Format d'enregistrement des fichiers intermédiaires</li> <li>Enregistrer les fichiers intermédiaires au format TIFF</li> <li>Enregistrer les fichiers intermédiaires au format FITS</li> </ul>                                                                                                    |
| Répertoire des fichiers temporaires : C:\DOCUME~1\dell\LOCALS~1\Temp\<br>Réduire la priorité des processus de traitement<br>Utiliser tous les processeurs disponibles<br>OK                                                                                                    | Répertoire des fichiers temporaires : C:\DOCUME~1\dell\LOCAL5~1\Temp\<br>Réduire la priorité des processus de traitement<br>V Utiliser tous les processeurs disponibles<br>OK                                                                                                    |
| Paramètres d'empilement                                                                                                    | Paramètres d'empilement                                                                                                    |
| Dark       Flat       Offset/Bias       Alignement       Fichiers intermédiaires       Cosmetique       Sortie         Paramètres de la cosmétique post calibration         Image: Comparison of the state of the state of | Flat       Offset/Bias       Alignement       Fichiers intermédiaires       Cosmetique       Sortie         Paramètres du fichier de sortie       Image: Créer le fichier de sortie       Image: Créer le fichier de sortie       Image: Créer le fichier de sortie         Image: Créer le fichier de sortie       Image: Créer le fichier de sortie       Image: Créer le fichier de sortie       Image: Créer le fichier le sortie         Image: Créer le fichier de sortie       Image: Créer le fichier le sortie       Image: Créer le fichier le sortie       Image: Créer le fichier le sortie         Image: Créer le fichier le sortie       Image: Créer le fichier le sortie       Image: Créer le fichier le sortie       Image: Créer le fichier le sortie         Image: Créer le fichier le sortie       Image: Créer le fichier le sortie       Image: Créer le fichier le sortie       Image: Créer le fichier le sortie         Image: Créer le fichier le sortie       Image: Créer le fichier le sortie       Image: Créer le fichier le sortie       Image: Créer le fichier le sortie         Image: Créer le fichier le sortie       Image: Créer le fichier le sortie       Image: Créer le fichier le sortie       Image: Créer le fichier le sortie         Image: Créer le fichier le sortie       Image: Créer le fichier le sortie       Image: Créer le fichier le sortie         Image: Créer le fichier le sortie       Image: Créer le fichier le sortie       Image: Créer le fichier le sortie         I |

Dans options clic sur (Enregistrer comme paramètres...); Les paramètres sont enregistrés une fois pour toutes.

[...]

Annuler

OK

Créer le fichier de sortie dans le dossier de l'image de référence
 Créer le fichier de sortie dans le dossier de la liste de fichier

Répertoire des fichiers temporaires : C:\DOCUME~1\dell\LOCALS~1\Temp\

...

Annuler

ΟК

O Créer le fichier de sortie dans

Réduire la priorité des processus de traitement

🔽 Utiliser tous les processeurs disponibles 🌖

| Options                 |                               |
|-------------------------|-------------------------------|
| Paramètres              |                               |
| Paramètres Raw/FITS     |                               |
| Charger                 |                               |
| Enregistrer             |                               |
| Enregistrer comme para  | mètres de DeepSkyStacker Live |
| A prop Enregistrer sous |                               |
| Aide de DeepSkyStacker  |                               |
|                         | Images:0 - Dark:0 - Flat:0    |

Seuil de détection

Remplacer la valeur par la médiane

Réduire la priorité des processus de traitement

Utiliser tous les processeurs disponibles

50.0 %

Enregistrer une image montrant les pixels nettoyés pour chaque image

Répertoire des fichiers temporaires : C:\DOCUME~1\dell\LOCALS~1\Temp\

Dans les paramètres RAW/FITS, cocher comme indiqué. Pour le 350D je règle sur... 350D, Pour le 1000D j'utilise Canon EOS DIGITAL REBEL !! Pour le SONY A55V, un collègue utilise SONY DSLR A100

| hiers RAW Fichiers FITS                                                                                                    | Fichiers RAW Fichiers FITS                                                                                                    |
|----------------------------------------------------------------------------------------------------|----------------------------------------------------------------------------------------------------|
| onsidérer les fichiers FITS monochrome 16 bits comme des fichiers RAW créés<br>ar un appareil photo numérique ou une caméra CCD couleur                                                                                                    | Considérer les fichiers FITS monochrome 16 bits comme des fichiers RAW of<br>par un appareil photo numérique ou une caméra CCD couleur                                                                                                    |
| APN ou Caméra CCD : Canon EOS 350D DIGITAL                                                                                                    | APN ou Caméra CCD : Canon EOS DIGITAL REBEL                                                                                                    |
| Ajustement des couleurs     Matrice de Bayer utilisée       Luminosité     1.0000       Echelle Rouge     1.0000       Echelle Bleu     1.0000                                                                                                    | Ajustement des couleurs     Matrice de Bayer utilisée       Luminosité     1.0000       Echelle Rouge     1.0000       Echelle Bleu     1.0000                                                                                                    |
| Transformation de la matrice de Bayer Interpolation Bilinéaire Interpolation Adaptive Homogeneity-Directed (AHD)                                                                                                    | Transformation de la matrice de Bayer<br>interpolation Bilinéaire<br>Interpolation Adaptive Homogeneity-Directed (AHD)                                                                                                    |
| Utiliser Bayer Drizzle (pas d'interpolation, pas de débayerisation)<br>Cette option utilise la matrice de Bayer telle quelle. Aucune<br>interpolation n'est effectuée et chaque pixel a uniquement des<br>couleurs primaires issues de la matrice.            | Utiliser Bayer Drizzle (pas d'interpolation, pas de débayerisation)<br>Cette option utilise la matrice de Bayer telle quelle. Aucune<br>interpolation n'est effectuée et chaque pixel a uniquement des<br>couleurs primaires issues de la matrice.            |
| Créer des super- pixels à partir de la matrice de Bayer (pas d'interpolation)<br>Cette option utilise la matrice de Bayer pour créer un super-pixel à<br>partir de chaque groupe de 4 pixels (RGBG). La taille de l'image<br>résultante est divisée par deux. | Créer des super- pixels à partir de la matrice de Bayer (pas d'interpolation)<br>Cette option utilise la matrice de Bayer pour créer un super-pixel à<br>partir de chaque groupe de 4 pixels (RGBG). La taille de l'image<br>résultante est divisée par deux. |
| Forcer l'utilisation de valeurs non signées lorsque des valeurs signées sont<br>stockées                                                                                                    | Forcer l'utilisation de valeurs non signées lorsque des valeurs signées sont stockées                                                                                                    |

Je coche balance des blancs automatique et interpolation bilinéaire.

Cocher (Fixer le point noir à zéro.)

Clic (Appliquer.) Les paramètres sont enregistrés une fois pour toutes.

| Paramètres des fichiers RAW et F                                                                                                    | fits 🛛 👔                                                                                                    |
|----------------------------------------------------------------------------------------------------|----------------------------------------------------------------------------------------------------|
| Fichiers RAW Fichiers FITS                                                                                                    |                                                                                                    |
| Ajustement des couleurs         Luminosité       1.0000         Echelle Rouge       1.0000         Echelle Bleu       1.0000                                                                           | Balance des blancs<br>Utiliser la balance des blancs<br>automatique<br>Utiliser la balance des blancs de<br>l'appareil photo                   |
| Transformation de la matrice de Bayer                                                                                                    | r                                                                                                    |
| <ul> <li>Interpolation Adaptive Homogene</li> <li>Utiliser Bayer Drizzle (pas d'interpo<br/>Cette option utilise la matrice de B<br/>de chaque groupe de 4 pixels (RC<br/>divisée par deux.</li> </ul> | ity-Directed (AHD)<br>olation, pas de débayerisation)<br>3ayer pour créer un super-pixel à partir<br>3BG). La taille de l'image résultante est |
| Créer des super- pixels à partir de<br>Cette option utilise la matrice de B<br>n'est effectuée et chaque pixel a<br>issues de la matrice.                                                              | la matrice de Bayer (pas d'interpolation)<br>Jayer telle quelle. Aucune interpolation<br>uniquement des couleurs primaires                     |
| Fixer le point noir à 0                                                                                                    |                                                                                                    |
|                                                                                                    | OK Annuler Appliquer                                                                                                    |

Ne toucher à rien d'autre pour le moment, après, lorsque vous l'aurez bien en main, vous pourrez essayer différents réglages.

Charger les fichiers images : Clic sur (Ouvrir des fichiers images.)

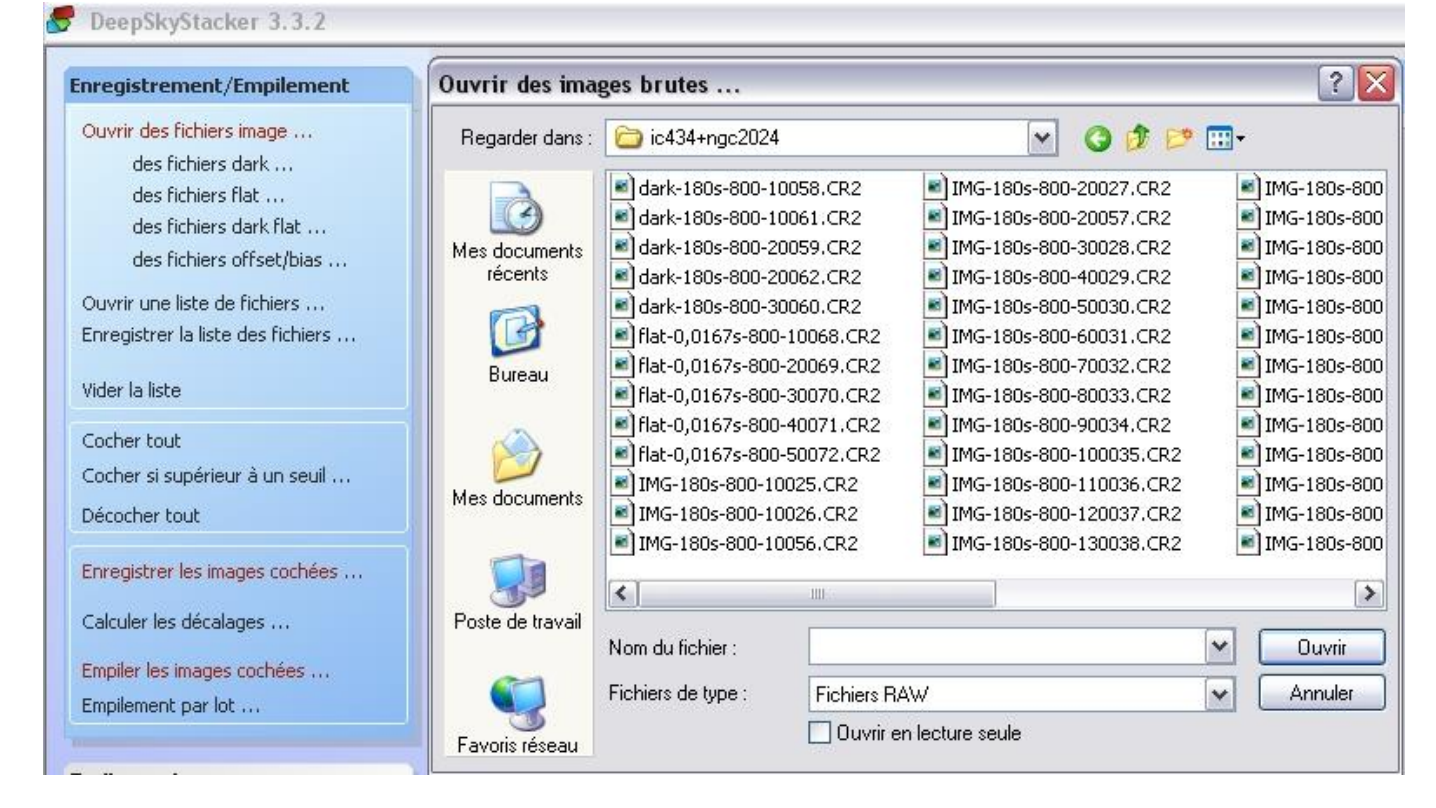

Suivre l'ordre, ouvrir le fichier images, ouvrir le fichier Dark, ouvrir le fichier Flat, ouvrir le fichier offset/bias.

Sélectionner à chaque fois les images correspondantes et clic (Ouvrir), répéter les étapes pour chaque fichier. Cela fait :

Clic sur (Cocher tout.)

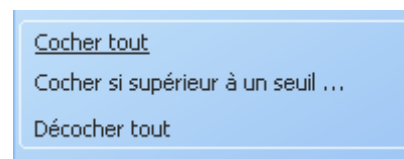

Toutes les images chargées + dark + flat + offset sont cochées ;

Clic sur (Enregistrer les images cochées.) Une fenêtre s'ouvre.

Cocher détection automatique des pixels chauds.

Cocher Empiler après l'enregistrement.

Régler (Garder les 90% des meilleures images.) Vous pouvez en garder plus si vous le désirez !!! Du moment que toutes vos images son bonnes.....???

| Enregistrer les images cochées                                                         | Paramètres d'enregistrement                                                                              |
|----------------------------------------------------------------------------------------|----------------------------------------------------------------------------------------------------|
| Calculer les décalages<br>Empiler les images cochées<br>Empilement par lot             | Actions Avancé<br>Ré-enregistrer les images déjà enregistrées<br>Détection automatique des pixels chauds |
| Traitement                                                                             | Empiler après l'enregistrement                                                                           |
| Ouvrir une image<br>Copier l'image<br>Créer un masque d'étoiles<br>Enregistrer l'image | Garder les 90 % meilleures images pour l'empilement<br>Darks, flats et offsets/bias cochés.              |
| Options                                                                                | Paramètres Recommandés                                                                                   |
| Paramètres<br>Paramètres Raw/FITS<br>Charger                                           | Paramètres d'empilement OK                                                                               |

Dans l'onglet (Avancé) régler à 10%,

Je coche (Réduire le bruit en utilisant un filtre médian).

(Au cours du processus d'enregistrement il se peut que DeepSkyStacker ne détecte pas assez d'étoiles, dans ce cas, descendre le pourcentage et clic sur recalculer le nombre d'étoiles détectées.) Si vos étoiles sont trop ovalisées, il se peut qu'il y ait échec.

| Enregistrer les images cochées                   | Paramètres d'enregistrement                    |
|--------------------------------------------------|------------------------------------------------|
| Calculer les décalages                           | Actions Avancé                                 |
| Empiler les images cochées                       | Seuil de détection des étoiles                 |
| Empilement par lot                               | 10%                                            |
| Traitement                                       |                                                |
| Ouvrir une image                                 | Recalculer le nombre d'étoiles détectées       |
| Copier l'image                                   |                                                |
| Créer un masque d'étoiles<br>Enregistrer l'image | Réduire le bruit en utilisant un filtre médian |
| Options                                          | Paramètres Recommandés Annuler                 |
| Paramètres                                       |                                                |
| Paramètres Raw/FITS                              | Paramètres d'empilement OK                     |
| CHERON MILLION                                   |                                                |

Clic sur OK. La fenêtre suivante apparaît récapitulant les réglages.

| 1ode d'empilement : <u>Standard</u>                        | Méthode d'alignement : Automatique          |
|------------------------------------------------------------|---------------------------------------------|
| ? processeurs détectés et utilisés                         |                                             |
| cosmetique appliquée aux pixels chauds (F                  | iltre = 1 px, Seuil de détection = 50.0%)   |
| Cosmetique appliquée aux pixels froids (Filt               | re = 1 px, Seuil de détection = 50.0%)      |
| Etape d'empilement 1                                       |                                             |
| ->29 images (ISO: 800) - temps de                          | pose total : 1 h 25 m 10 s                  |
| Calibration du fond des canaux RVB :                       | al : Oui                                    |
| Méthode : Movenne pondérée auto /                          | adaptative (Itérations = 5)                 |
| -> Offset : 5 images (ISO: 800) temp<br>Méthode : Médiape  | ps de pose : 1/4000 s                       |
| -> Dark : 5 images (ISO : 800) temps<br>Méthode : Médiane  | s de pose : 2 mn 59 s                       |
| Optimisation du dark : Oui                                 |                                             |
| Détection et suppression des pi                            | xels chauds : Oui                           |
| -> Flat : 5 images (ISO: 800) temps (<br>Méthode : Médiane | de pose : 1/60 s                            |
|                                                            |                                             |
| Temps de pose total estimé : 1 h 25 i                      | m 10 s                                      |
| le temps de pose total est calculé es                      | n considérant que toutes les images cochées |
| eront utilisées lors de l'empilement                       | )                                           |
| e processus va utiliser temporairement 1.4                 | 4 Go sur le disque C: (101.0 Go libre).     |
|                                                            |                                             |
|                                                            |                                             |
|                                                            |                                             |
| Daramàtres Decommandés                                     | Annuler                                     |
| -arametres Recommandes                                     |                                             |
|                                                            |                                             |

Clic sur OK ; Le travail commence, vous avez le temps de prendre un café...Voir deux !!! 🥯 🥯

| Chargement de l'image d'offset monochrome 16 bits RAW (Canon EOS 350D DIGI<br>E:\acquisitions CANON DSLR FOCUS\IC434\ic434+ngc2024\offset-0,0003s-800-100 | CIA:     |
|----------------------------------------------------------------------------------------------------|----------|
|                                                                                                    | 63.CR2   |
|                                                                                                    | $\equiv$ |

Enregistre les images avec les informations ; lci des 29 images.

|   | Enregistrement 2 sur 29     |   |
|---|-----------------------------|---|
| I | Détection des pixels chauds |   |
|   |                             | ) |
|   |                             | ) |

#### Calcule les décalages.

| Calcul des informations d'empilemen | t pour E:\acquisitions CANON DSLR FOC | CUS\IC434\ic434+ngc2. |
|-------------------------------------|---------------------------------------|-----------------------|
| (                                   |                                       |                       |
|                                     |                                       |                       |

Calcul l'image moyenne. Ici j'avais choisi moyenne pondérée auto adaptative.

| Calcul de l'image (Moj | venne pondérée auto adaptative (Itérat | ions = 5)) |
|------------------------|----------------------------------------|------------|
| (*****                 |                                        | )          |
|                        |                                        |            |

Enfin, il empile 90% des images, soit ici 26 sur les 29.

| Empilement 2 sur 26 - Décalage [0.5,1.4] - Ar                                                               | ngle : -0.0*                                 |
|----------------------------------------------------------------------------------------------------|----------------------------------------------|
| Chargement de l'image monochrome 16 bits RAW (Canor<br>E:\acquisitions CANON DSLR FOCUS\IC434\ic434+ngc2024 | EOS 350D DIGITAL)<br>\IMG-180s-800-10056.CR2 |
|                                                                                                    |                                              |
|                                                                                                    |                                              |

Puis il charge l'image finale en format TIFF 32bits.

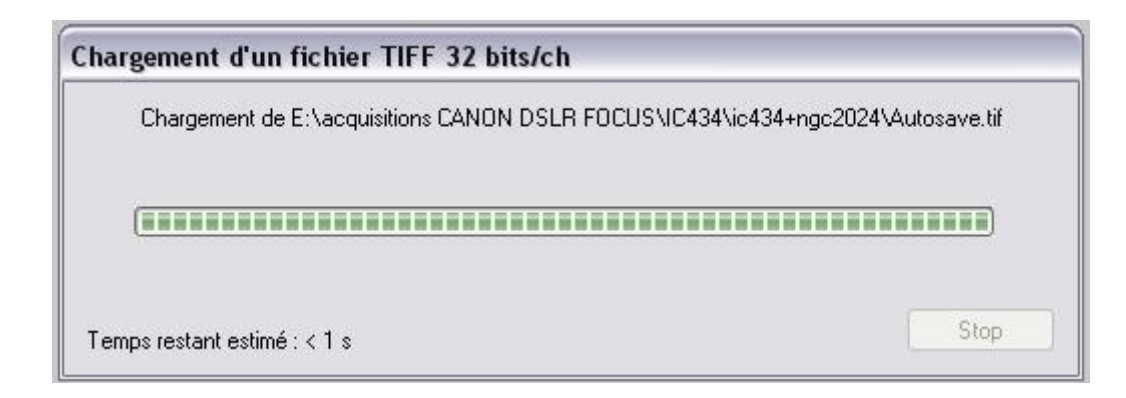

Voila ce que l'on doit obtenir avec un APN dé-filtré. Une image rouge....En fait, pas tout à fait !!

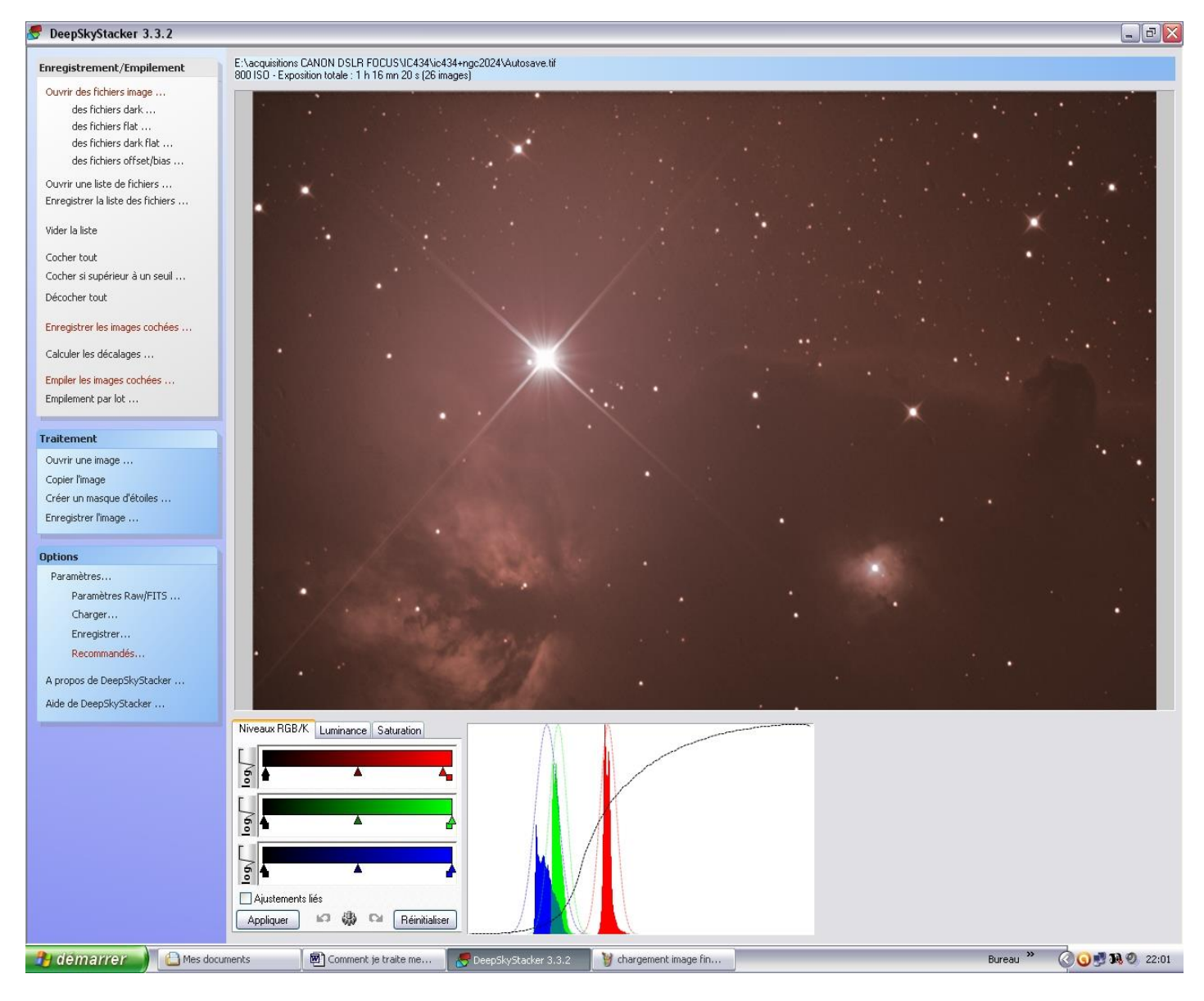

Dans l'image ci-dessus l'histogramme des couleurs RGB est décalé car (*Aligner les canaux RGB dans l'image finale*) n'était pas coché.

Il faut les recaler manuellement en bougeant les curseurs rouge, vert et bleu.

Ci-dessous dans cette image de M110, les canaux sont calés correctement, il n'y a plus de dominante rouge.

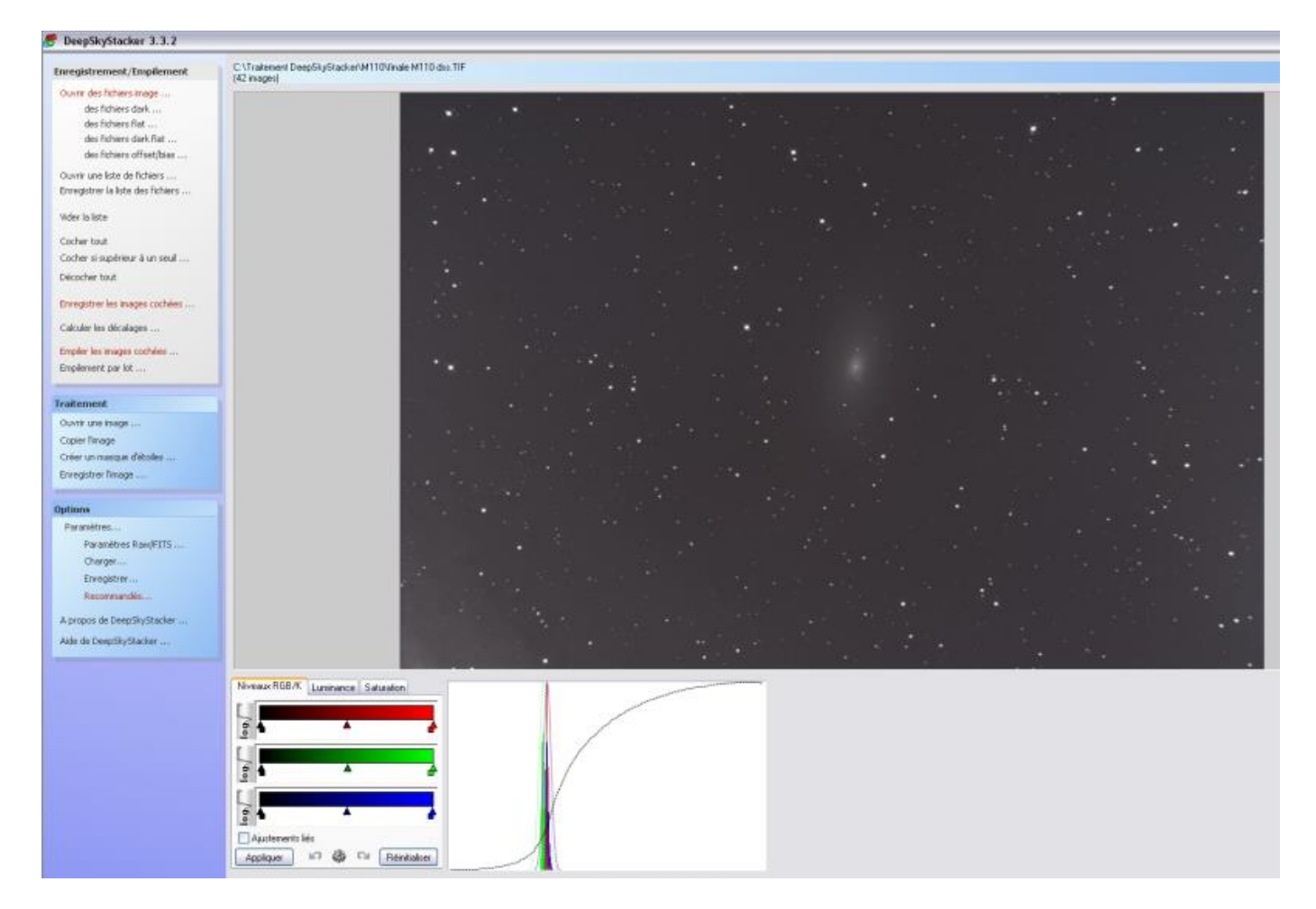

A la fin du processus, enregistrer l'image au format TIFF 16bit/ch. Cocher (ZIP-Deflate)

Cocher (Appliquer les ajustements à l'image enregistrée.)

| Enregistrer sous                                     |                                                                                       | ? 🗙         |
|------------------------------------------------------|---------------------------------------------------------------------------------------|-------------|
| Enregistrer dans :                                   | 🗁 ic434+ngc2024 🛛 🔽 🏈 🤌 📖 🗸                                                           |             |
| Autosave.tif<br>MasterDark_ISO80<br>MasterFlat_ISO80 | 00_179s.tif<br>0.tif<br>800.tif                                                       |             |
| Nom du fichier :                                     | Finale DSS 26p 180s 800iso                                                            | Enregistrer |
| Type:                                                | Image I IFF (16 bit/ch)                                                               | Annuler     |
| Compression                                          | ZIP (Deflate) C LZW (Obsolète)                                                        |             |
| Options<br>• Appliquer les ajust                     | ustements à l'image enregistrée<br>ements dans l'image enregistrée sans les appliquer |             |
| Créer l'image à                                      | partir du rectangle de sélection                                                      |             |

Voilà pour DeepSkyStacker et l'empilement automatique.

Avant de fermer, vider la liste. Il va vous demander d'enregistrer les modifications, vous cliquez sur NON.

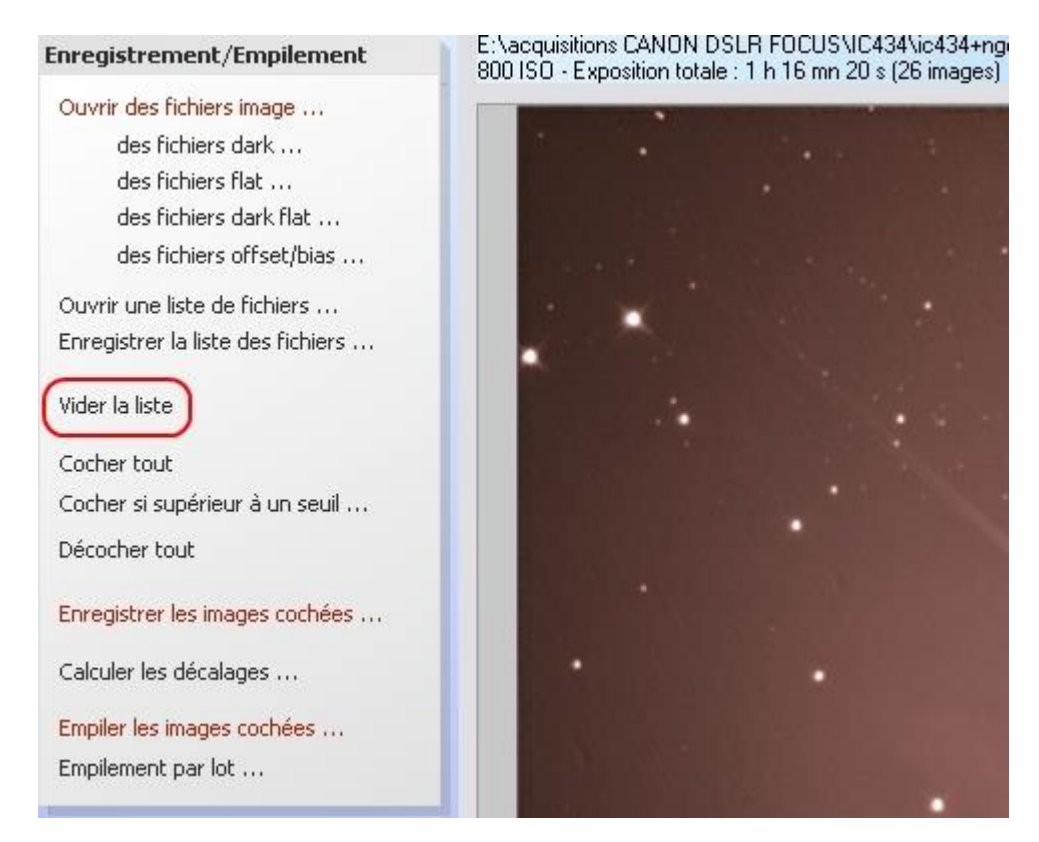

Il ne vous reste plus qu'à traiter votre image dans votre logiciel de retouche photo favoris !

Philippe Tranquille pour l'Astroclub de la Girafe. Mars 2019

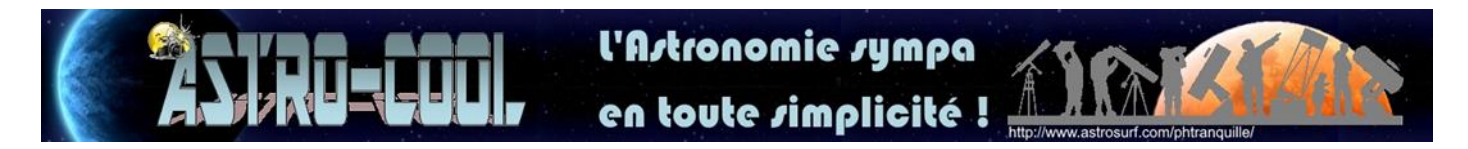